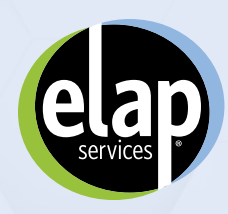

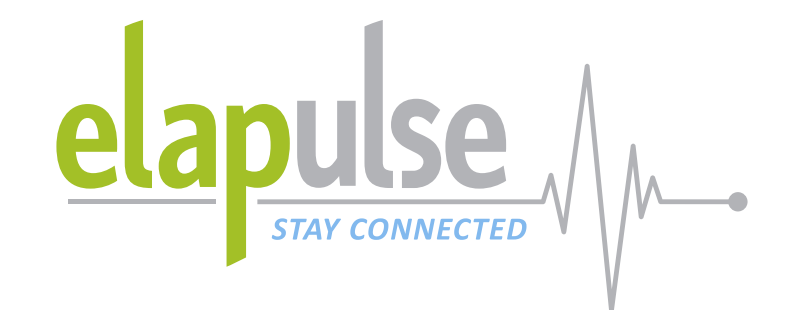

## ELAPulse Member How To Guide

## New Resources Available

Introducing ELAPulse Portal, the newest service that makes it easier to interact with ELAP Services and gives you 24/7 access to new resources and tools. With a straightforward, easy to use interface, handling balance bills has never been easier.

## **Balance Bill Support**

- Submit hospital and facility bills-It's as easy as taking a picture with your phone
- Get real time status on balance bills
- Communicate with your dedicated Member Services Advocate

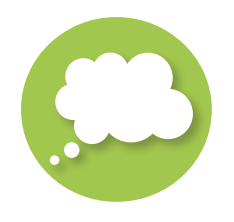

## **Educational Tools**

- Get answers to Frequently Asked Questions
- Easy access to informational videos learn more about how ELAP saves your money

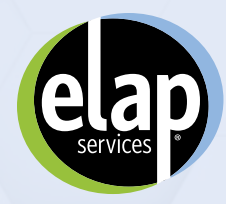

## HOW TO Log into ELAPulse

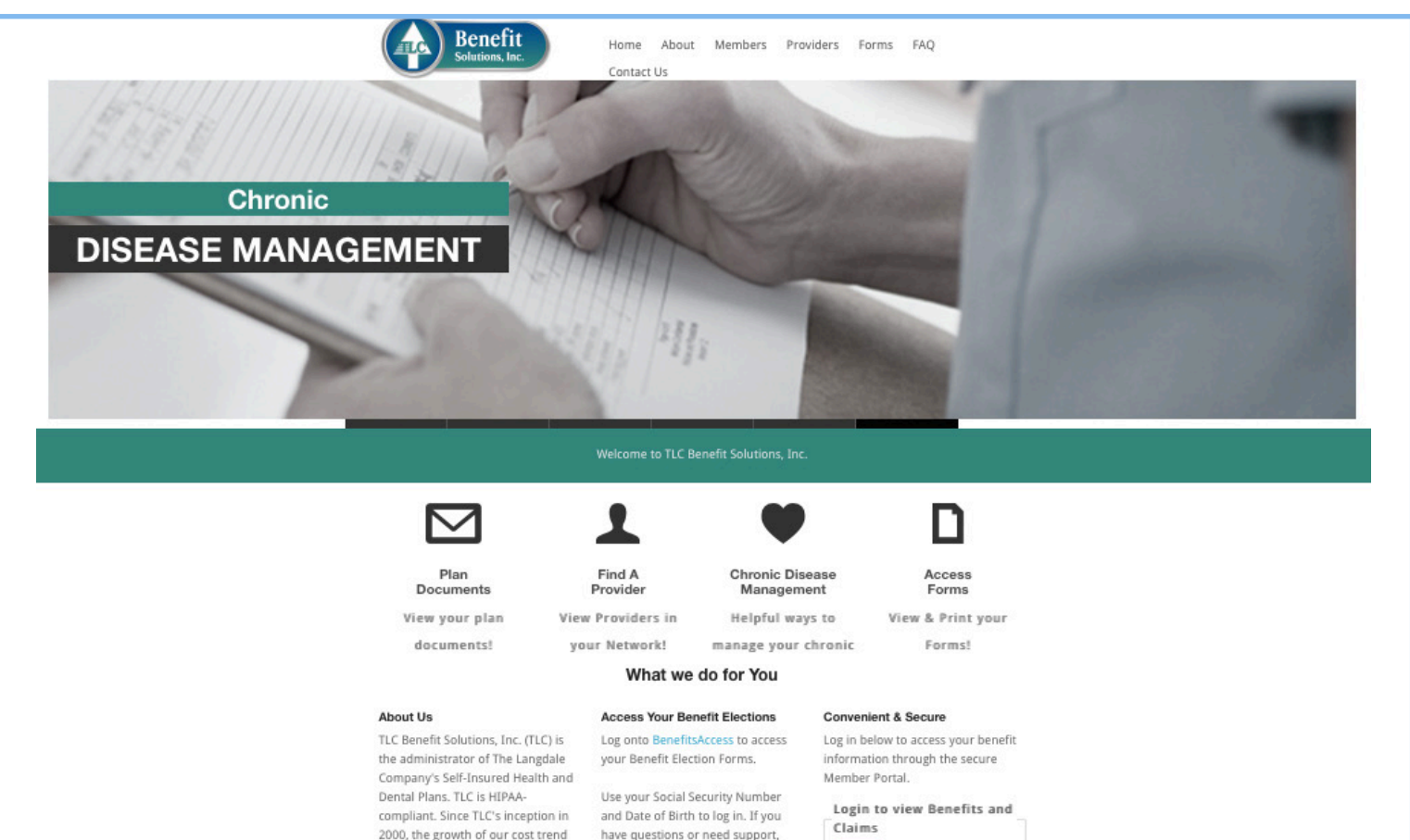

please contact Houze & Associates at 800-523-7135 or your

bookkeeper.

#### Claims Login Login to view

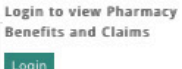

Login to view ELAPulse -Balance Bill Service (Hospital & Facility Bills) -Coming Soon!

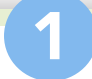

vs. the national cost trend has been

minimal, allowing the Plans to remain affordable to employees

comprehensive benefits. TLC is committed to helping employees obtain the best medical care at affordable rates by containing costs

and eliminating wasteful spending.

TLC's commitment to prudent Plan

management and customer service

ensures employee satisfaction.

Learn more

while offering quality,

You can access ELAPulse through your TLC portal. When you log into the TLC Portal click the option to log into ELAPulse, you will immediately be directed to ELAPulse.

Login to view ELAPulse -Balance Bill Service (Hospital & Facility Bills) -Coming Soon!

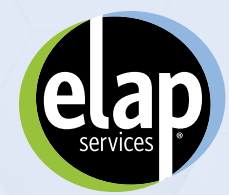

## **HOW TO** Navigate the Homepage

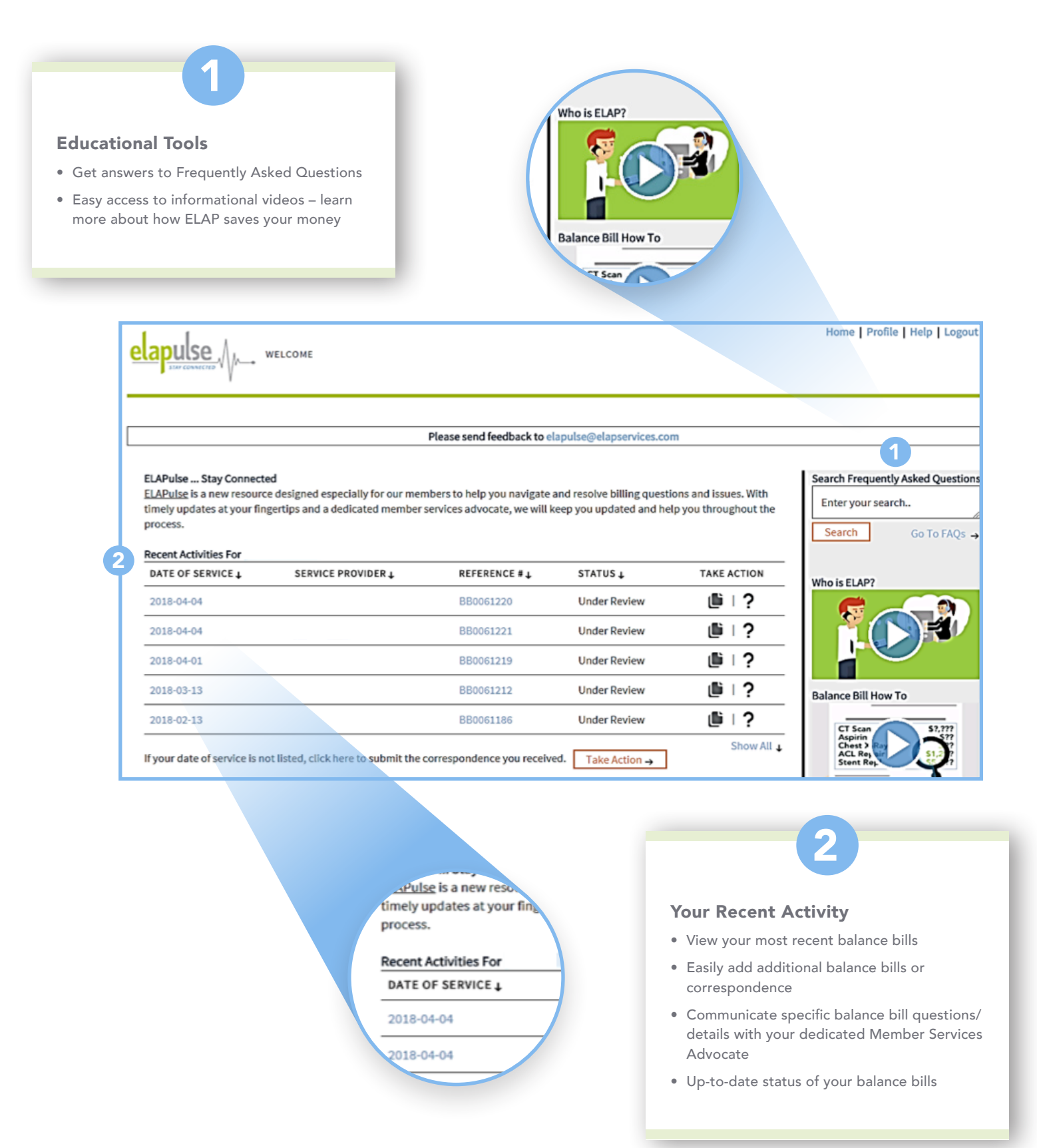

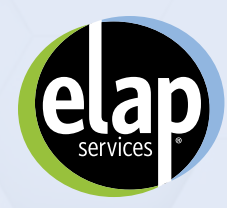

## ноw то

## Navigate the Homepage (Cont.)

| 112                                                                  |                                                                   |
|----------------------------------------------------------------------|-------------------------------------------------------------------|
| If your date of service is not list<br>Dependents' Recent Activities | Dependent:<br>• View the mo                                       |
| DATE OF SERVICE  PATIENT 2016-12-08                                  | dependent u<br>contact your<br>get authoriza<br>the age of 18     |
| here to submit corre                                                 | <ul> <li>Easily add ac<br/>corresponde</li> </ul>                 |
|                                                                      | <ul> <li>Communicat<br/>details with y<br/>Advocate on</li> </ul> |

#### **Dependents' Recent Activities**

- View the most recent balance bills for any dependent under the age of 18. Please contact your TPA for information on how to get authorization to view dependents over the age of 18.
- Easily add additional balance bills or correspondence for dependents
- Communicate specific balance bill questions/ details with your dedicated Member Services Advocate on behalf of your dependents

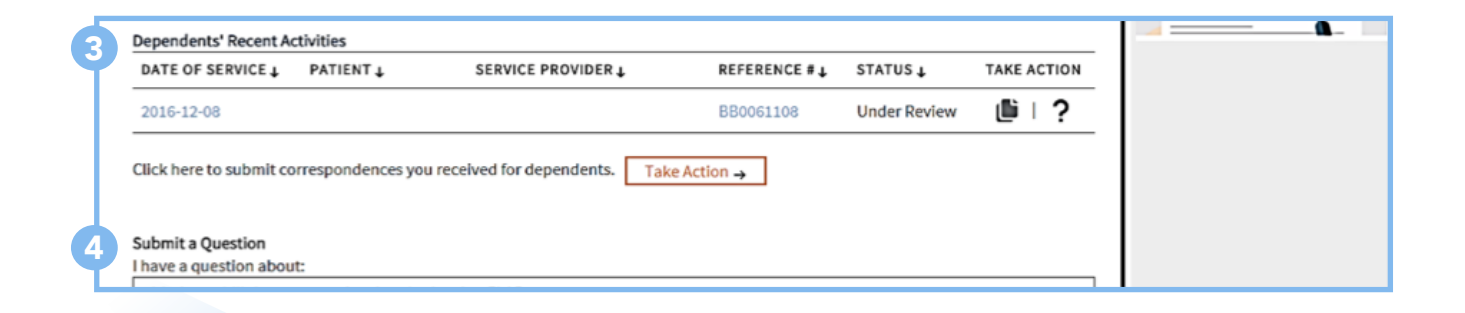

click here to submit co

Submit a Question I have a question about:

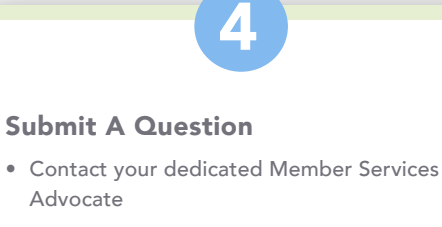

• Add general questions or comments

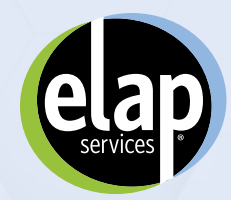

Is the communication you received regarding a bill you had previously contacted ELAP about?

## HOW TO Start a New Claim

# 1

When you log into ELAPulse and have a new balance bill that needs to be handled by ELAP, review your recent activity to ensure it is not already being handled. After you confirm that the balance bill is for a new claim, select the "Take Action" button.

| Recent Activities For       |                                     |                             |                |             |
|-----------------------------|-------------------------------------|-----------------------------|----------------|-------------|
| DATE OF SERVICE ↓           | SERVICE PROVIDER J.                 | REFERENCE # $\downarrow$    | STATUS ↓       | TAKE ACTION |
| 2018-04-04                  |                                     | BB0061220                   | Under Review   | ₿!?         |
| 2018-04-04                  |                                     | BB0061221                   | Under Review   |             |
| 2018-04-01                  |                                     | BB0061219                   | Under Review   | ₿!?         |
| 2018-03-13                  |                                     | BB0061212                   | Under Review   | ₿!?         |
| 2018-02-13                  |                                     | BB0061186                   | Under Review   |             |
| f your date of service is n | ot listed, click here to submit the | correspondence vou receiv   | ed Take Action | Show Al     |
| your date of service is in  | of able a, each nere to submit the  | conception acroc you receiv |                |             |

Take Action ightarrow

Uploading Supporting Document Wizard

You will be asked if you have previously contacted ELAP for this bill. Click "No."

A list of claims will show, and you should select the claim that matches the balance bill you received, and follow the prompts to upload the new bill.

 J
 Uploading Supporting Document Wizard

 Uploading Supporting Document Wizard
 Image: Comparison of the reference of column to select the associated item and continue to the file upload step.

 "Don't see your claim? Click here."
 Image: Click here

 Image: Click here.
 Image: Click here

 Image: Click here.
 Image: Click here

 Image: Click here.
 Image: Click here.

## 5

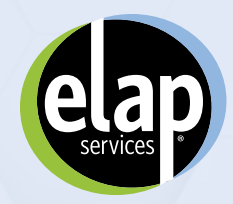

## HOW TO Start a New Claim (Cont.)

4 - 2 - 3 **Balance Bill** Complete the Form Fill in the appropriate information Enter information from your bill in the form below. Click "Next" to upload your document. from your bill, and select "Next" and follow the prompts to upload Amount ? \$0.00 the document. Date of Service mm/dd/yyyy Service Provider Hospital or Facility Name... \*I am submitting this on behalf of another member of my family. Next Next You will receive a notice that your 5 submission was successful, and you will hear from your dedicated Success! Member Services Advocate. Upload of 1st BB claim 000856183.pdf to BB0061230 has succeeded! (ELAP) will contact you once the ELAP team reviews the document.

6

6

The next time you log into your account you will be prompted to sign your Attorney Client Agreement form electronically. You will not be able to go ahead without completing the form.

| D' FIELDS LEFT                                                                                                    | . солённого оние, ники моле еслимные несели, мне мно еслиме, оние                                                                                                    | NEXTX |
|----------------------------------------------------------------------------------------------------|----------------------------------------------------------------------------------------------------|-------|
| supersede all previous commu<br>between the Firm and the Client<br>to seek the advice of other co<br>representation of Client in this r | nications, representations, or other agreements, either verbal or written,<br>t. Client understands and acknowledges that at any time, Client is permitted<br>unsel of Client's choice in respect to this Agreement and/or the Firm's<br>matter. |       |
| This Agreement is hereby agree                                                                                                    | ed to and entered by Client on 04 / 16 / 2018                                                                                                    |       |
|                                                                                                    | CREATE SIGNATURE                                                                                                    |       |
| Draw it in                                                                                                    |                                                                                                    |       |
| Type it in                                                                                                    | * ontact                                                                                                    |       |
| Upload Image                                                                                                    |                                                                                                    |       |
| Use smartphone                                                                                                    | × Ma                                                                                                    |       |
|                                                                                                    | Clear                                                                                                    |       |
| I understand this is a legal of my signature.                                                                                           | representation INSERT INSERT EVERYWHERE                                                                                                    |       |
|                                                                                                    |                                                                                                    |       |

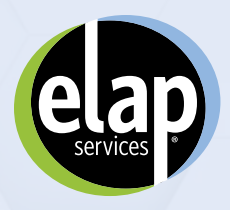

## ноw то

Add Additional Balance Bill or Correspondence for You and/or Your Dependents

#### **Recent Activity**

There are many ways to add an additional balance bill or correspondence to an existing balance bill.

| DATE OF SERVICE 🕹 | SERVICE PROVIDER ↓ | REFERENCE #↓ | STATUS ↓     | TAKE ACTION |
|-------------------|--------------------|--------------|--------------|-------------|
| 2018-04-04        |                    | 2 BB0061220  | Under Review | 3 🕒 ! ?     |
| 2018-04-04        |                    | BB0061221    | Under Review |             |
| 2018-04-01        |                    | BB0061219    | Under Review | ₿∣?         |
| 2018-03-13        |                    | BB0061212    | Under Review | ₿   ?       |
| 2018-02-13        |                    | BB0061186    | Under Review | ₿   ?       |
|                   |                    |              |              | Show Al     |

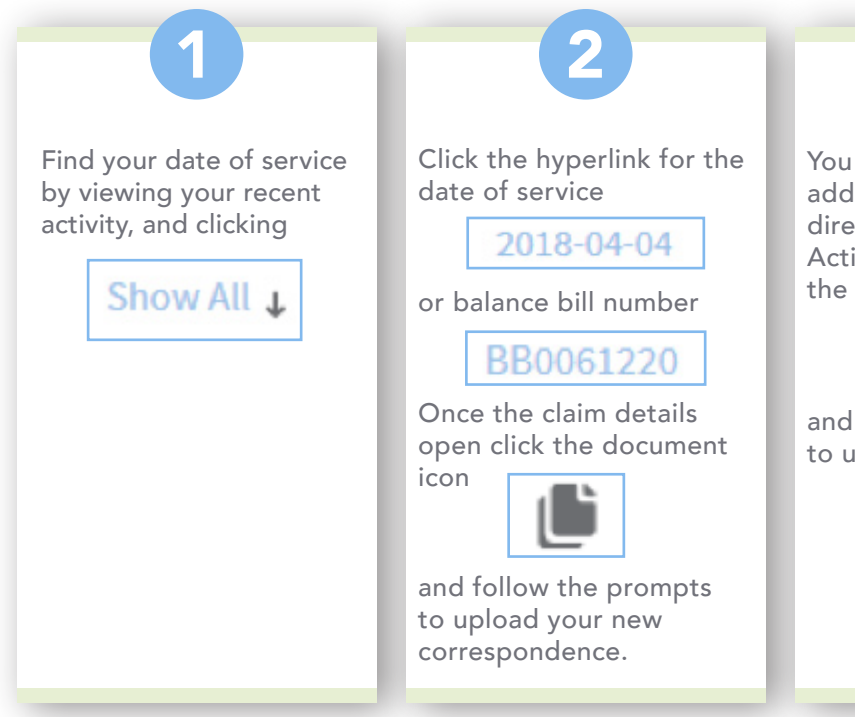

You can also add additional documentation directly from the Recent Activities page by clicking the page icon

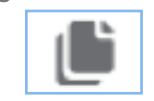

and following the prompts to upload your document.

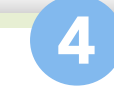

If you do not see a balance bill that corresponds with the bill or correspondence you received click

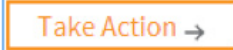

and follow the prompts to upload the new bill.

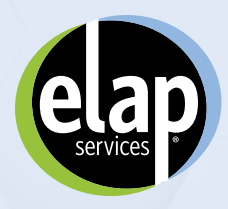

## HOW TO Submit a Question

#### Asking a Question

There are two ways to contact ELAP with a question or comment.

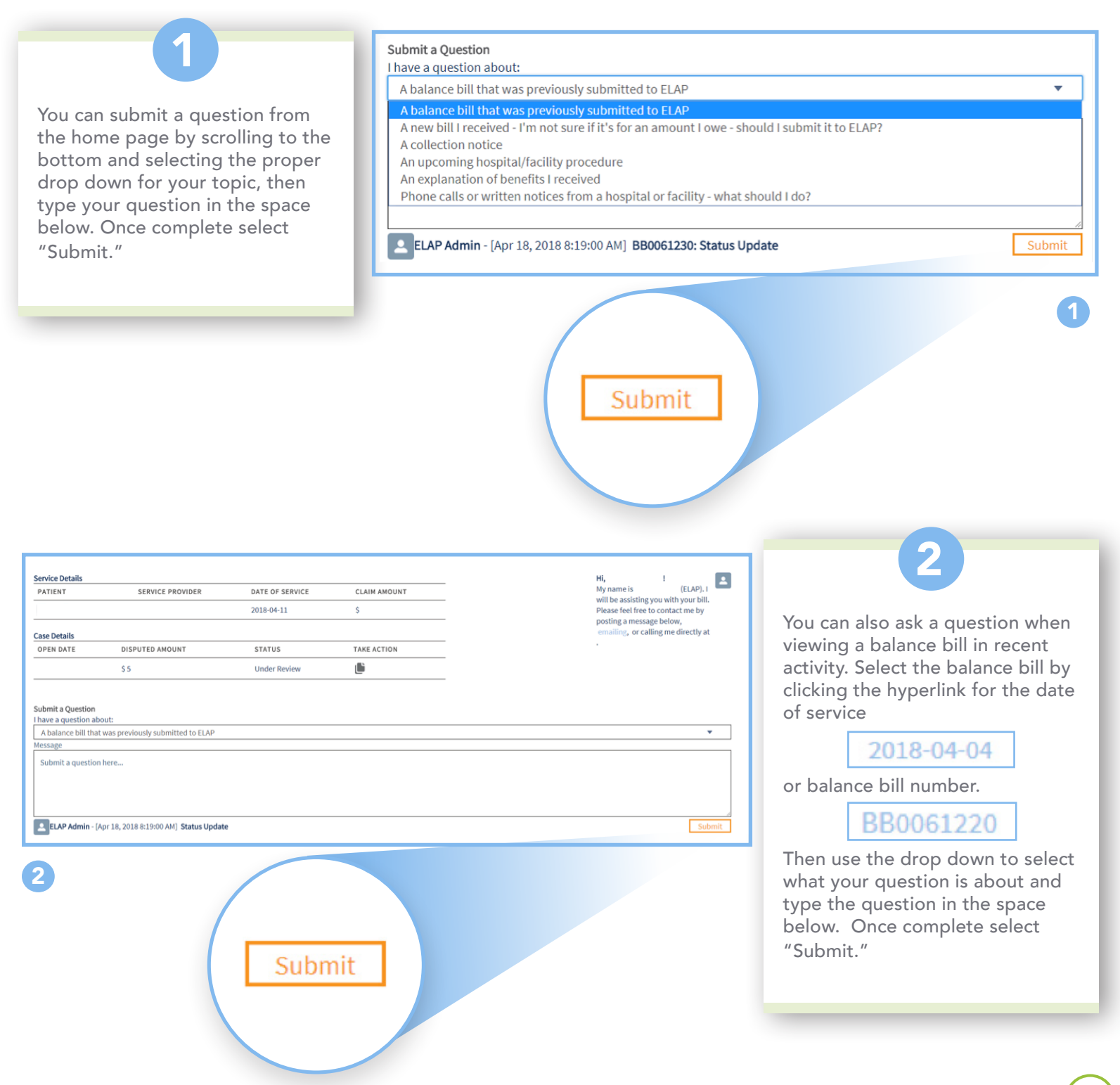